# Postup při instalaci potřebných softwarových nástrojů pro operační systém Windows

| Obsah:                                     |    |
|--------------------------------------------|----|
| Bodový postup                              | 2  |
| Obrázkový postup                           |    |
| Instalace/změna firmwaru                   | 6  |
| Chyby při instalaci                        | 10 |
| Seznam obrázků:                            |    |
| Instalace aplikace DfuSe_Demo_V3.0.5_Setup |    |
| Instalace aplikace VCP_V1.3.1_Setup podle  |    |
| Testování spojení 1                        |    |
| Testování spojení 2                        | 4  |
| Testování spojení 3                        | 5  |
| Testování spojení 4                        | 5  |
| Aplikace DfuSe Demo V3.0.5 Setup           | 6  |
| Żměna firmwaru 1                           | 6  |
| Změna firmwaru 2                           | 7  |
| Změna firmwaru 3                           | 7  |
| Změna firmwaru 4                           |    |
| Změna firmwaru 5                           |    |
| Změna firmwaru 6                           | 9  |
| Chyba při instalaci 1                      |    |
| Chyba při instalaci 2                      |    |
|                                            | •  |

### Bodový postup:

- 1) otevřít složku DFUSE
- 2) nainstalovat aplikaci DfuSe\_Demo\_V3.0.5\_Setup
- 3) otevřít složku VCP Driver
- 4) nainstalovat aplikaci VCP\_V1.3.1\_Setup podle typu systému (32bitový/64bitový operační systém)
- 5) vyzkoušet připojení mikroprocesoru k počítači
- 6) otevřít složku F0\_lab\_2017\_2\_27
- 7) otevřít složku application
- 8) otevřít aplikaci zero\_elabviewer\_v0.2
- 9) přepínač do polohy RUN na nepájivém poli a zmáčknout tlačítko RESET
- 10)navázat komunikaci

### Doporučujeme postupovat po těchto bodech.

# Obrázkový postup:

| File       | , <del>,</del> | Share    | View      | Application Too | DFUSE   |                  |               |              |              | -     | ;<br>~ | × |
|------------|----------------|----------|-----------|-----------------|---------|------------------|---------------|--------------|--------------|-------|--------|---|
| <b>←</b> → | ~ <b>↑</b>     | > F0_    | Lab > DFU | SE              |         |                  |               | ~            | ර Search DFI | JSE   | \$     | C |
| 📌 Quic     | rk access      | ^        | Name      | ^               |         | Date modified    | Туре          | Size         |              |       |        |   |
| De         | skton          |          | 🔄 DfuSe   | _Demo_V3.0.5_S  | etup    | 30.08.2015 23:14 | Application   | 13 816 KB    |              |       |        |   |
|            | sktop          | <u></u>  | readr     | ne              |         | 30.08.2015 22:42 | Text Document | 3 KB         |              |       |        |   |
| - Do       | wnloads        | *        | versio    | n               |         | 30.08.2015 22:4  | Text Document | 6 KB         |              |       |        |   |
| 🔮 Do       | cuments        | *        |           |                 |         |                  |               |              |              |       |        |   |
| E Pic      | tures          | *        |           |                 |         |                  |               |              |              |       |        |   |
| ctv        | rtekl          |          |           |                 |         |                  |               |              |              |       |        |   |
| LA         | b11            |          |           |                 |         |                  |               |              |              |       |        |   |
| Mo         | odulace 2      |          |           |                 |         |                  |               |              |              |       |        |   |
| ob         | razkymod       | ulac     |           |                 |         |                  |               |              |              |       |        |   |
| 🐔 Onel     | Drive          |          |           |                 |         |                  |               |              |              |       |        |   |
| 💻 This     | PC             |          |           |                 |         |                  |               |              |              |       |        |   |
| E De       | sktop          |          |           |                 |         |                  |               |              |              |       |        |   |
| 🔂 Do       | cuments        |          |           |                 |         |                  |               |              |              |       |        |   |
| 🕹 Do       | wnloads        |          |           |                 |         |                  |               |              |              |       |        |   |
| J Mu       | usic           |          |           |                 |         |                  |               |              |              |       |        |   |
| Ne Pic     | tures          |          |           |                 |         |                  |               |              |              |       |        |   |
|            |                | ~        |           |                 |         |                  |               |              |              |       |        | _ |
| 3 items    | 1 item se      | lected 1 | 3,4 MB    |                 |         |                  |               |              |              |       |        |   |
| Obrá       | ázek           | 1 In     | stalad    | e aplika        | ce DfuS | e Demo V         | 3.0.5 Setur   | ), která tak | é slouží     | k nah | ráváni | í |

Obrázek 1: Instalace aplikace *DfuSe\_Demo\_V3.0.5\_Setup*, která také slouží k nahrávání nového firmwaru do mikroprocesoru

| 📙   🗹 📙 🖛         |               |           | Application Tools | VCP Driver |                  |               |          |   | -                 | ×   |
|-------------------|---------------|-----------|-------------------|------------|------------------|---------------|----------|---|-------------------|-----|
| File Home         | Share         | View      | Manage            |            |                  |               |          |   |                   | ~ 🕐 |
| ← → ~ ↑ [         | > F0_         | Lab → VCP | Driver            |            |                  |               | ~        | Ö | Search VCP Driver | P   |
|                   | ^             | Name      | ^                 |            | Date modified    | Туре          | Size     |   |                   |     |
| 📌 Quick access    |               | readn     | ne                |            | 19.03.2014 13:37 | Text Document | 2 KB     |   |                   |     |
| E Desktop         | *             | VCP V     | V1.3.1 Setup      |            | 19.03.2014 13:37 | Application   | 6 345 KB |   |                   |     |
| 👆 Downloads       | *             | VCP V     | V1.3.1 Setup x64  |            | 19.03.2014 13:37 | Application   | 6 345 KB |   |                   |     |
| Documents         | *             | versio    | on                |            | 19.03.2014 13:37 | Text Document | 2 KB     |   |                   |     |
| E Pictures        | *             |           |                   |            |                  |               |          |   |                   |     |
| ctvrtekl          |               |           |                   |            |                  |               |          |   |                   |     |
| LAb11             |               |           |                   |            |                  |               |          |   |                   |     |
| Modulace 2        |               |           |                   |            |                  |               |          |   |                   |     |
| obrazkymod        | ulac          |           |                   |            |                  |               |          |   |                   |     |
| a OneDrive        |               |           |                   |            |                  |               |          |   |                   |     |
| This PC           |               |           |                   |            |                  |               |          |   |                   |     |
| Desktop           |               |           |                   |            |                  |               |          |   |                   |     |
| Documents         |               |           |                   |            |                  |               |          |   |                   |     |
| Downloads         |               |           |                   |            |                  |               |          |   |                   |     |
| h Music           |               |           |                   |            |                  |               |          |   |                   |     |
| E Pictures        |               |           |                   |            |                  |               |          |   |                   |     |
| 4 items 1 item se | v<br>lected 6 | ,19 MB    |                   |            |                  |               |          |   |                   |     |

Obrázek 2: Instalace aplikace VCP\_V1.3.1\_Setup podle typu operačního systému Vašeho zařízení

| 📕 i 🕑 🛄 🖛 i              | Application Tools           | application |                  |                    |          |   | -                  | Х          |
|--------------------------|-----------------------------|-------------|------------------|--------------------|----------|---|--------------------|------------|
| File Home Share          | View Manage                 |             |                  |                    |          |   |                    | ~ <b>(</b> |
| ← → ~ ↑ 📙 > F0_I         | Lab > F0_lab_2017_2_27 > ap | plication   |                  |                    | ~        | Q | Search application | P          |
| ^                        | Name                        |             | Date modified    | Туре               | Size     |   |                    |            |
| 🖈 Quick access           | platforms                   |             | 17.08.2017 15:30 | File folder        |          |   |                    |            |
| Desktop 🖈                | libfftw3-3.dll              |             | 11.05.2016 19:47 | Application extens | 2 177 KB |   |                    |            |
| 👆 Downloads 🖈            | libacc s dw2-1.dll          |             | 21.12.2014 16:07 | Application extens | 118 KB   |   |                    |            |
| 🗎 Documents 🖈            | libstdc++-6.dll             |             | 21.12.2014 16:07 | Application extens | 1 003 KB |   |                    |            |
| E Pictures 🖈             | libwinpthread-1.dll         |             | 21.12.2014 16:07 | Application extens | 48 KB    |   |                    |            |
| Instalacni manu:         | Ot5Core.dll                 |             | 31.03.2016 11:15 | Application extens | 5 231 KB |   |                    |            |
|                          | Ct5Gui.dll                  |             | 03.03.2016 12:28 | Application extens | 5 514 KB |   |                    |            |
| LADIT                    | Ot5Network.dll              |             | 03.03.2016 12:22 | Application extens | 1 571 KB |   |                    |            |
| Modulace 2               | Ot5PrintSupport.dll         |             | 03.03.2016 12:38 | Application extens | 349 KB   |   |                    |            |
| obrazkymodulac           | Ot5Oml.dll                  |             | 03.03.2016 16:42 | Application extens | 3 859 KB |   |                    |            |
| ConeDrive                | Ot5SerialPort.dll           |             | 04.03.2016 4:53  | Application extens | 78 KB    |   |                    |            |
|                          | Ot5Widgets.dll              |             | 03.03.2016 12:36 | Application extens | 6 342 KB |   |                    |            |
| This PC                  | zero elabyiewer v0.2        |             | 26.02.2017 21:59 | Application        | 1 135 KB |   |                    |            |
| Desktop                  |                             |             |                  | TT                 |          |   |                    |            |
| Documents                |                             |             |                  |                    |          |   |                    |            |
| Downloads                |                             |             |                  |                    |          |   |                    |            |
| h Music                  |                             |             |                  |                    |          |   |                    |            |
|                          |                             |             |                  |                    |          |   |                    |            |
| Pictures V               |                             |             |                  |                    |          |   |                    |            |
| 13 items 1 item selected | 1,10 MB                     |             |                  |                    |          |   |                    |            |

Obrázek 3: Pro otestování spojení využijte aplikaci *zero\_elabviewer\_v0.2*, pomocí něho se spouštějí nástroje jako voltmetr, osciloskop, PWM generátor apod.

| Zero eLab Viewer v0.2  | – 🗆 X              |
|------------------------|--------------------|
| File About             |                    |
|                        |                    |
| Oscilloscope           | COM port:          |
| Generator              | COM1<br>COM5       |
| PWM output             |                    |
| PWM input              |                    |
| Volt meter             |                    |
| Pulse counter          |                    |
| Device not connected   |                    |
| Device: unknown        |                    |
| Configuration: default | Refresh            |
|                        | Connect            |
|                        | Disconnect         |
|                        | Enter bootloader   |
|                        | Next configuration |

Obrázek 4: Přepínač na nepájivém poli do polohy *RUN* a zmáčknout *RESET* tlačítko, následně v aplikaci vybrat nově připojený *COM port*, pomocí tlačítka *Connect*.

| Tara al ab Viewary 0.2   |                    |
|--------------------------|--------------------|
| Sero eLab viewer vo.2    |                    |
| File About               |                    |
|                          | COM assts          |
| Oscilloscope             |                    |
| Generator                | COMI               |
|                          | COMP               |
| PWM output               |                    |
| PWM input                |                    |
| Volt meter               |                    |
| Pulse counter            |                    |
| Device connected         |                    |
| Device: stm32f042f6      |                    |
| Configuration: Voltmeter | Refresh            |
|                          | Connect            |
|                          | Disconnect         |
|                          | Enter bootloader   |
|                          | Next configuration |

Obrázek 5: Po navázání komunikace se zpřístupní pouze tlačítka použitelné pro daný firmware

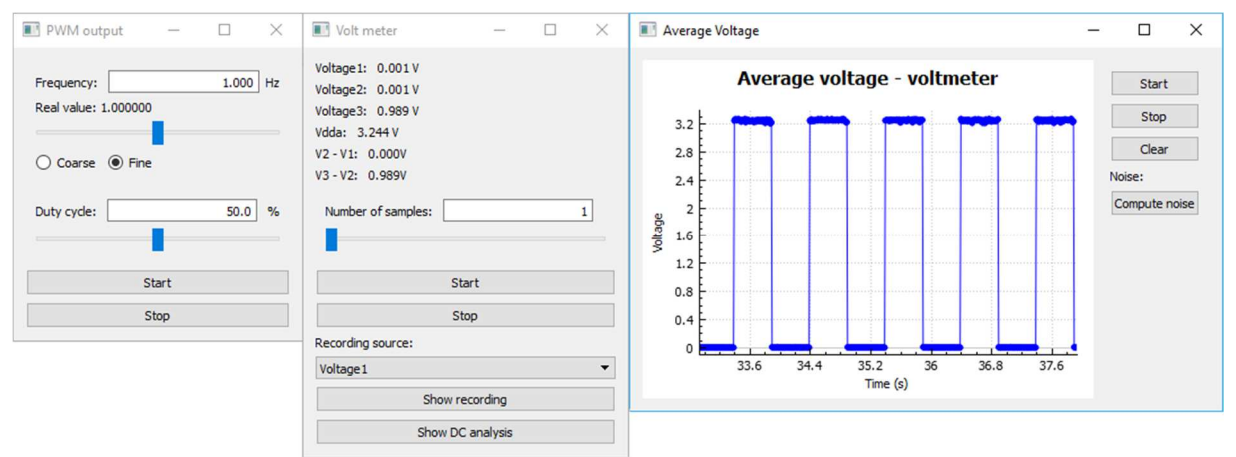

Obrázek 6: Postupně spustit *PWM output* a *Volt meter*, v nástroji *PWM output* nastavit 1 Hz a spustit nástroj. Následně spustit nástroj *Volt meter* a podívat se na průběh pomocí *Show recording* 

Pokud vše funguje, jak má, bude vidět průběh jako na Obrázek 6.

## Instalace/změna firmwaru:

| Available DFU Devices     Supports Upload Manifestati     Supports Download Accelerate     Can Detach     Enter DFU mode/HID detach Leave I     Actions                                                                                                    | Application Mode:<br>Vendor ID:<br>Vendor ID:<br>Procuct ID:<br>Version:<br>Version:<br>Versi |
|----------------------------------------------------------------------------------------------------|----------------------------------------------------------------------------------------------------|
| Select I arget(s):       Target Id       Name         Upload Action       File:       Upload         Choose       Upload       Upload         Transferred data size       0 KB(0 Bytes) of 0 KB(0 Bytes)       Operation duration         Operation duration       00:00:00       00:00:00 | Available Sectors (Double Click for more)         Upgrade or Verify Action         File:         Vendor ID:         Targets in file:         Procuet ID:         Version:         Verify after download         Optimize Upgrade duration (Remove some FFs)         Choose       Upgrade                                                                                                    |
| Abort                                                                                                    | Quit                                                                                                    |

Obrázek 7: Aplikace DfuSe\_Demo\_V3.0.5\_Setup při spuštění

| Available DFU Devi     Available DFU Devi     STM Device in DF     Supports Uploa     Supports Down     Can Detach     Enter DFU mode/I     Actions     Calcions | 3.0.5)<br>ces<br>U Mode<br>d Manifesta<br>load Accelerat<br>HID detach Leave | tion tolerant<br>ed Upload (ST)<br>DFU mode                                         | Application Moo<br>Vendor ID:         | de:<br>Vendor II<br>Procuct I<br>Versior  | de:<br>): 0483<br>D: DF11<br>μ 2200 |
|----------------------------------------------------------------------------------------------------|------------------------------------------------------------------------------|-------------------------------------------------------------------------------------|---------------------------------------|-------------------------------------------|-------------------------------------|
| Cubload Action                                                                                                    | 00 Internal Fi<br>01 Option Byl                                              | esh<br>es                                                                           | Available<br>32 sectors<br>1 sectors. | Sectors (Double Lii<br>                   | ck for more)                        |
| File:<br>Choose<br>Transferred data s<br>0 KB(0 Bytes) of 0<br>Operation duration<br>0                                                                           | Upload<br>iize<br>0 KB(0 Bytes)<br>0:00:00                                   | File:<br>Vendor ID:<br>Procuct ID:<br>Version:<br>Verify afte<br>Optimize<br>Choose | er download<br>Upgrade duration       | ets in file:<br>(Remove some FFs<br>grade | )<br>Verify                         |
| Abort                                                                                                    |                                                                              |                                                                                     |                                       |                                           | Quit                                |

Obrázek 8: Po přepnutí přepínače do polohy *BOOT*, se připojí zařízení *STM Device in DFU Mode* 

|                                                                 |                                        | OfuSe Demo (v3.0.5)                                                                                                    |                |
|-----------------------------------------------------------------|----------------------------------------|----------------------------------------------------------------------------------------------------|----------------|
| itevřít                                                         |                                        | Available DFU Devices       STM Device in DFU Mode     Application Mode:     DFU Mode:       Supports Upload     Manifestation tolerant     Vendor ID:     Vendor ID:       Supports Download     Accelerated Upload (ST)     Procuct ID:     Procuct ID:       Can Detach     Version:     220 | 13<br>11<br>10 |
| Oblast hledání:<br>Poslední<br>dokumenty<br>Plocha<br>Dokumenty | F0_lab_2017_2_2                        | Available Sectors (Double Click for n<br>32 sectors<br>1 sectors<br>V Action<br>Targets in file:                                                                                                    | nore)          |
| Tento počítač                                                   | Název souboru: str<br>Soubory typu: Df | a2f042f6                                                                                                    | Quit           |

Obrázek 9: Pomocí tlačítka Choose se vybere odpovídající firmware, tomto případě stm32f042f6.dfu (nástroj Volt meter a PWM output)

| STR DENCERTER                                            | FU Mode                     | ~                                                                             | Application Mode:                                                                                | DFU Mode:                           |
|----------------------------------------------------------|-----------------------------|-------------------------------------------------------------------------------|--------------------------------------------------------------------------------------------------|-------------------------------------|
| Supports Uplo<br>Supports Dow<br>Can Detach              | ad nload                    | Manifestation tolerant<br>Accelerated Upload (ST                              | Vendor ID:                                                                                       | Vendor ID: 0483<br>Procuct ID: DF11 |
| Enter DFU mode                                           | /HID detach                 | Leave DFU mode                                                                |                                                                                                  |                                     |
| Actions                                                  |                             |                                                                               |                                                                                                  |                                     |
| Select Target(s):                                        | Target Id                   | Name                                                                          | Available Secto                                                                                  | rs (Double Click for more)          |
|                                                          | 00 Internal Flash           |                                                                               | 32 sectors                                                                                       |                                     |
|                                                          |                             |                                                                               | Y OHLY MOUDIT                                                                                    |                                     |
| File:                                                    |                             | File:<br>Vendor ID:                                                           | stm32f042f6.dfu<br>0483 Targets in I                                                             | file:                               |
| File:                                                    |                             | File:<br>Vendor ID:<br>Procuct ID:                                            | stm32f042f6.dfu<br>0483 Targets in<br>DF11 00 S1                                                 | file:<br>Г                          |
| File:<br>Choose.<br>Transferred data                     | Up<br>size                  | File:<br>Vendor ID:<br>Procuct ID:<br>Version:                                | stm32f042f6.dfu<br>0483 Targets in<br>DF11 0000 S1                                               | file: :<br>                         |
| File:<br>Choose.<br>Transferred data<br>0 KB(0 Bytes) of | Up<br>size<br>O KB(O Bytes) | oad File:<br>Vendor ID:<br>Procuct ID:<br>Version:<br>↓Verify a<br>□ Optimiz: | stm32/042/6.dfu<br>0483 Targets in 1<br>0000 S1<br>0000 ter download<br>e Upgrade duration (Remo | file:<br>f<br>ove some FFs)         |

Obrázek 10: Vybraný firmware se nahraje pomocí tlačítka Upgrade

| 6TM Device in DFU Mode                                                                  | ~                                                                                                    | Application Mode:                                        | DFU Mode:                                            |
|-----------------------------------------------------------------------------------------|----------------------------------------------------------------------------------------------------|----------------------------------------------------------|------------------------------------------------------|
| Supports Upload<br>Supports Download<br>Can Detach<br>Enter DFU mode/HID deta           | Manifestation tolerant<br>Accelerated Upload (ST)<br>ch Leave DFU mode                                                                                      | Vendor ID:<br>Procuct ID:<br>Version:                    | Vendor ID: 0483<br>Procuct ID: DF11<br>Version: 2200 |
| ctions                                                                                  |                                                                                                    |                                                          |                                                      |
| Select Target(s): Target                                                                | Id Name<br>Internal Flash                                                                                                    | Available Se<br>32 sectors                               | ctors (Double Click for more)                        |
| Upload Action                                                                           | Your device was plugged in DF<br>So it is impossible to make sure<br>Continue however ?                                                                     | U mode.<br>this file is correct fo                       | r this device.                                       |
| Upload Action<br>File:<br>Choose                                                        | Your device was plugged in DF<br>So it is impossible to make sure<br>Continue however ?<br>Ano<br>Upload Procuct ID:                                        | U mode.<br>this file is correct fo<br>Ne<br>DF11         | r this device.                                       |
| Upload Action<br>File:<br>Choose<br>Transferred data size<br>0 KB(0 Bytes) of 0 KB(0 By | Your device was plugged in DF<br>So it is impossible to make sure<br>Continue however ?<br>Ano<br>Upload<br>Procuct ID:<br>Version:<br>tes)<br>Verify after | U mode.<br>this file is correct fo<br>Ne<br>DF11<br>0000 | r this device.                                       |

Obrázek 11: Potvrzení pro přehrání firmwaru

| Available DFU Devices STM Device in DFU Mode STM Device in DFU Mode StM Device in DFU Mode StM Device in DFU Mode | Available DFU Devices STM Device in DFU Mode Styports Upload Araifestation tolerant Supports Download Accelerated Upload (ST) Can Detach Enter DFU mode/HID detach Leave DFU mode Actions                                                                                                    |
|----------------------------------------------------------------------------------------------------|----------------------------------------------------------------------------------------------------|
| Select Target(s):       Target Id       Name       Available Sectors (Double Click for more)         00       Internal Flash       32 sectors         01       Option Bytes       1 sectors         Upload Action       File:       stm32/04/216.dfu         File:       stm32/04/216.dfu       Vendor ID:         OkB(0 Bytes) of 31 KB(32048 Bytes)       DF11       Version:         Operation duration       Vertiy after download       Optimize Upgrade duration (Remove some FFs)                                                                                                    | Select Target(s):       Target Id       Name       Available Sectors (Double Click for more)         100       Internal Flash       32 sectors         01       Option Bytes       1 sectors         01       Option Bytes       1 sectors         Upload Action       File:       stan2042/6.dhu         File:       Upload       Targets in file:         Procuet ID:       DF11       Vendor ID:         13 KB(32048 Bytes) of 31 KB(32048 Bytes)       Verify after download         Operation duration       Optimize Upgrade duration (Remove some FFs) |
| 00:00:01     Choose     Upgrade     Venity       Target 00: Upgrading - Erase Phase (74%)     Quit                                                                                                    | 00:00:09 Choose Upgrade Verify Target 00: Upgrade successful ! Abort Quit                                                                                                    |

Obrázek 12: Instalování a úspěšná instalace nového firmwaru

| DfuSe Demo (v3.0.5)      Available DFU Devices      Supports Upload Manife     Supports Download Accele     Can Detach     Enter DFU mode/HID detach Lea     Actions | Application Mode:<br>Vendor ID:<br>Procuct ID:<br>Version:<br>Version:<br>Version:<br>Version:<br>Version:<br>Version:              |  |  |  |  |  |  |
|----------------------------------------------------------------------------------------------------|----------------------------------------------------------------------------------------------------|--|--|--|--|--|--|
| Upload Action<br>File:<br>Choose<br>Upload                                                                                                    | Upgrade or Verify Action       File:     stm32f042f6.dfu       Vendor ID:     0483       Procuct ID:     DF11       Marcin     0000 |  |  |  |  |  |  |
| 31 KB(32048 Bytes) of 31 KB(32048<br>Bytes)<br>Operation duration<br>00:00:01                                                                                        | Verify after download Optimize Upgrade duration (Remove some FFs) Choose Upgrade Verify                                             |  |  |  |  |  |  |
| Successfully left DFU mode ! Abort Quit                                                                                                    |                                                                                                    |  |  |  |  |  |  |

Obrázek 13: Tlačítko *Leave DFU mode* ukončí komunikaci mezi počítačem a mikroprocesorem

## Chyby při instalaci:

Po instalaci aplikace DFuSe Demo může nastat problém s nalezením připojeného mikroprocesoru. Pro tuto událost platí následující postup:

- 1) na disku, kde je nainstalovaná aplikace otevřít následující složky: Program Files (x86)/STMicroelectronics/Software/DfuSe v3.0.5/Bin/Driver vyberte operační systém, který používáte. Pokud používáte Windows 10, použijte Win8.1 (Obrázek 14).
- vyberte typ operačního systému (32bitový/64bitový)
- 3) spusťte aplikaci dpinst\_amd64 (Obrázek 15)
- 4) po zdárné instalaci, by se měl mikroprocesor připojit k aplikaci, pokud je nastaven do módu BOOT a resetován

| 📕 🛛 🛃 🖛 🗍 Driver                                                                                |          |                  |               |      |   | -             | o × |
|-------------------------------------------------------------------------------------------------|----------|------------------|---------------|------|---|---------------|-----|
| File Home Share                                                                                 | View     |                  |               |      |   |               | ~ ( |
| ← → → ↑ 🧧 « Program Files (x86) → STMicroelectronics → Software → DfuSe v3.0.5 → Bin → Driver → |          |                  |               |      | ō | Search Driver | م   |
| 🗎 Documents 🖈 ^                                                                                 | Name     | Date modified    | Туре          | Size |   |               |     |
| 📰 Pictures 🛛 🖈                                                                                  | Win7     | 18.08.2017 12:52 | File folder   |      |   |               |     |
| 📙 Instalacni manu                                                                               | Win8     | 18.08.2017 12:52 | File folder   |      |   |               |     |
| LAb11                                                                                           | 📙 Win8.1 | 18.08.2017 12:52 | File folder   |      |   |               |     |
| Modulace 2                                                                                      | version  | 30.08.2015 22:03 | Text Document | 4 KB |   |               |     |
| obrazkymodulac                                                                                  |          |                  |               |      |   |               |     |
|                                                                                                 |          |                  |               |      |   |               |     |
|                                                                                                 |          |                  |               |      |   |               |     |
| This PC                                                                                         |          |                  |               |      |   |               |     |
| Desktop                                                                                         |          |                  |               |      |   |               |     |
| Documents                                                                                       |          |                  |               |      |   |               |     |
| Downloads                                                                                       |          |                  |               |      |   |               |     |
| b Music                                                                                         |          |                  |               |      |   |               |     |
| E Pictures                                                                                      |          |                  |               |      |   |               |     |
| Videos                                                                                          |          |                  |               |      |   |               |     |
| System (C:)                                                                                     |          |                  |               |      |   |               |     |
| USB Drive (D:)                                                                                  |          |                  |               |      |   |               |     |
| USB Drive (D:)                                                                                  |          |                  |               |      |   |               |     |
| 4 items 1 item selected                                                                         |          |                  |               |      |   |               |     |

Obrázek 14: Vyberte odpovídající operační systém

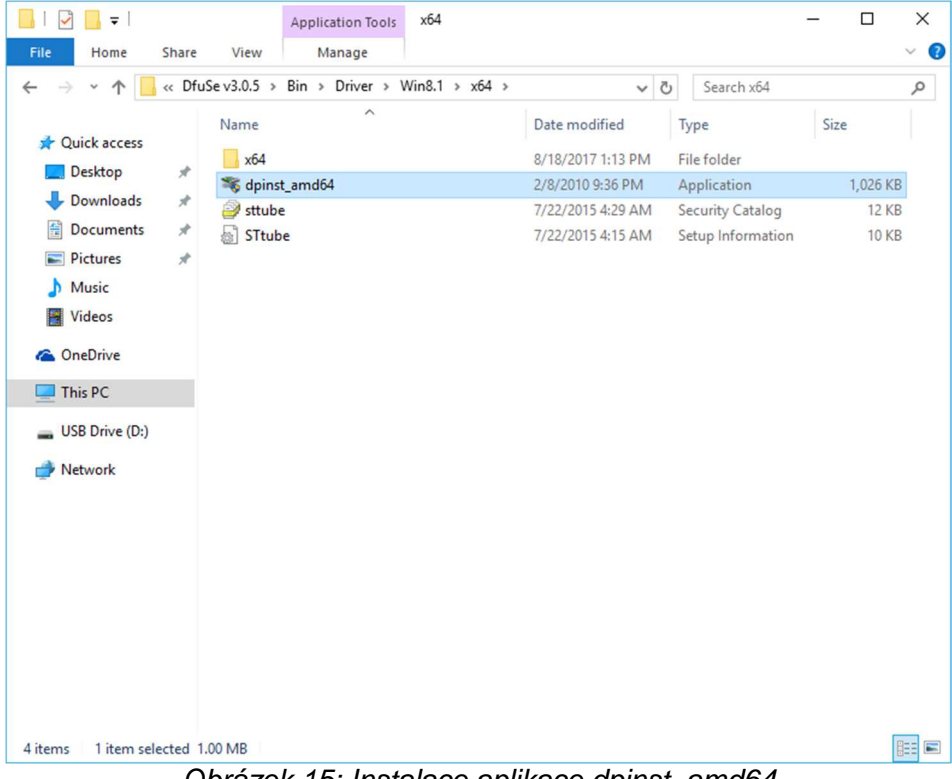

Obrázek 15: Instalace aplikace dpinst\_amd64